Figure 2-66 Solid model for Exercise 2

Figure 2-67 Sketch for Exercise 2

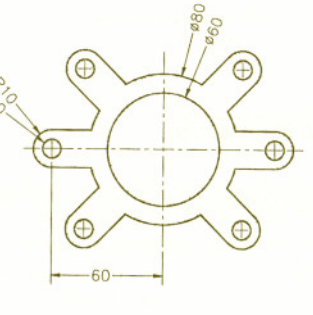